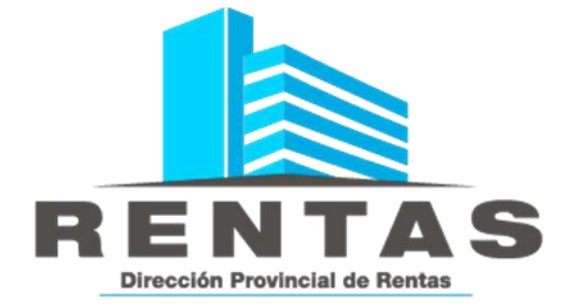

# **MANUAL EXTRANET** SUSCRIPCIÓN PLAN DE PAGOS

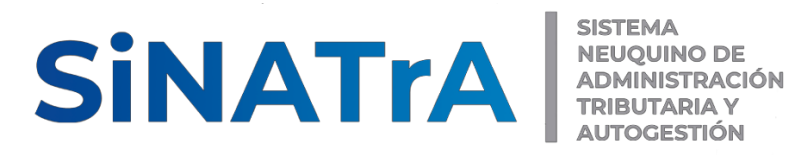

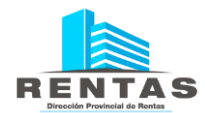

# RECOMENDACIÓN

Si es la primera vez que accede al sistema es recomendable previamente la lectura del "ANEXO – Sistema SiNATrA – Herramientas de Navegación" que se encuentra al final de este documento.

# Contenido

| Acceso a Suscripción Planes de Pago4                 |
|------------------------------------------------------|
| Suscripción Planes de Pago5                          |
| Datos del Responsable de pago5                       |
| Datos de Suscripción del Plan5                       |
| Deuda Verificada para Incluir en el Plan7            |
| Plan de Pago Contado9                                |
| Datos del Responsable de Pago9                       |
| Características del Plan9                            |
| Cuotas9                                              |
| Fin de Inscripción y Entrega de Formularios10        |
| Elección del Medio de Pago12                         |
| Boleta Única13                                       |
| Volante Electrónico de Pago15                        |
| Plan de Pago en Cuotas15                             |
| Datos del Responsable de Pago15                      |
| Características del Plan15                           |
| Cuotas16                                             |
| Fin de Inscripción y Entrega de Formularios18        |
| Pago del Anticipo – Elección del Método de Pago19    |
| Boleta Única20                                       |
| Volante Electrónico de Pago21                        |
| ANEXO – SISTEMA SINATRA - HERRAMIENTAS DE NAVEGACION |
| Herramientas de Búsqueda por Contenido22             |

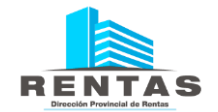

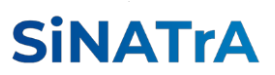

| Herramientas de Búsqueda en Listas Desplegables | 22 |
|-------------------------------------------------|----|
| Herramientas de Filtrado en Listas Desplegables | 23 |
| Elementos de Grillas de Datos                   | 24 |
| Tratamiento de Fechas                           | 27 |

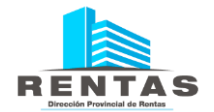

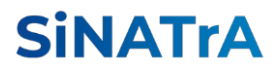

# Acceso a Suscripción Planes de Pago

Ingresar a través de Extranet con Clave Fiscal. En el sector izquierdo abrir una a una las siguientes solapas:

- PLANES DE PAGO
- Suscripción

Hacer click en este último para ingresar a la aplicación.

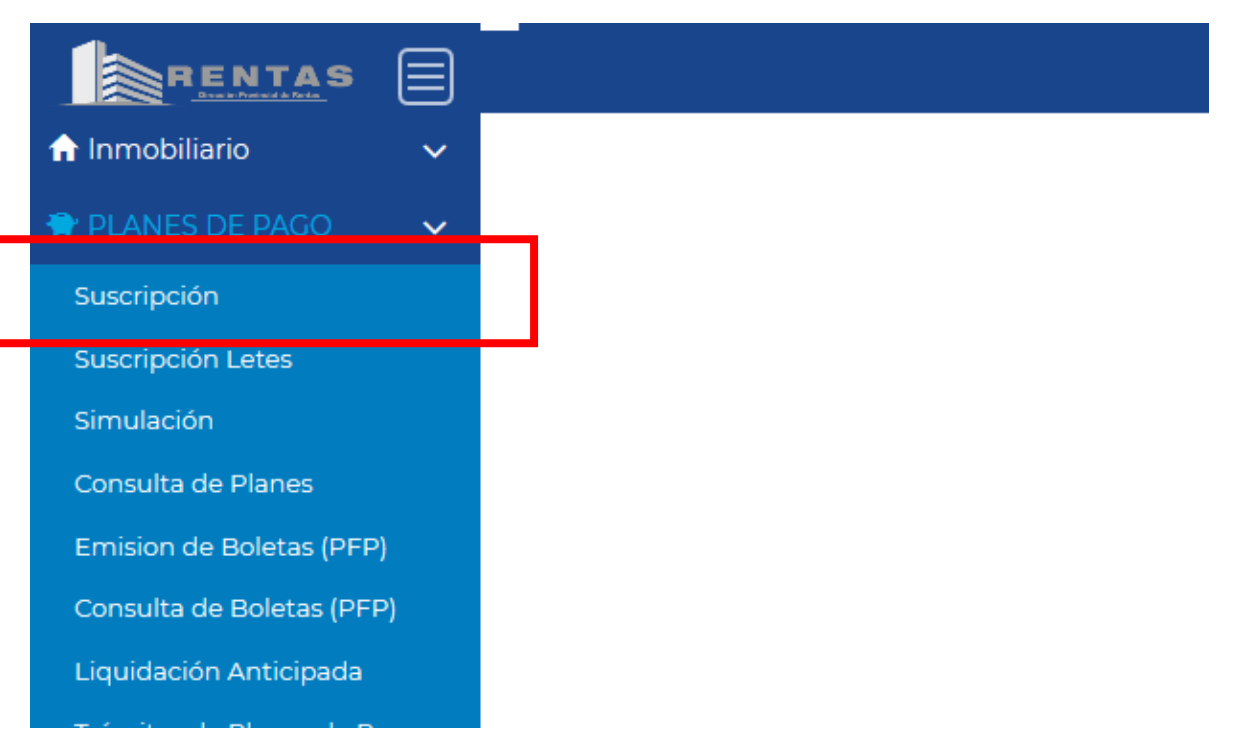

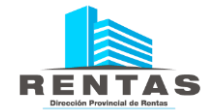

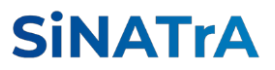

# Suscripción Planes de Pago

Al ingresar a la aplicación visualizará la siguiente pantalla:

|              | (DESARROLLO) - Clave Fiscal Nivel 3 v                                                                                                    | Ð                                                                          |
|--------------|----------------------------------------------------------------------------------------------------|----------------------------------------------------------------------------|
| 1            | Menú Principal - Planes de Pago - Suscripción MANUAL DE USUARIO &                                                                                                    | disa<br>Kitoo te<br>NHCIDICIO-<br>URINIMA<br>URINIMA<br>URINIMA<br>URINIMA |
| <sup>™</sup> | Datos Del Responsable De Pago:                                                                                                    | T                                                                          |
| A            | Cuit del Responsable: Razón Social del Responsable:                                                                                                    |                                                                            |
| *            | Datos De Suscripción De Plan:                                                                                                    | ₹                                                                          |
| *            | Tributo: Tipo Plan Pago:                                                                                                    |                                                                            |
| •            | Objeto/Hecho:         Pos. FisCuota Desde:         Pos. FisCuota Hasta:         Fecha Actualización:           P         asaa/mm         nn         asaa/mm         nn |                                                                            |
|              | Deuda Verificada para incluir en el Plan                                                                                                    | ٥                                                                          |
|              | Tributo 🗏 Concepto 🗧 Objeto Hecho 💠 🗏 Pos. Fiscal 🖹 Cuota 🗮 F. de Vto 🚍 Deuda Orig. Incluida 🗏 Interés Incluido 🚍 Recargo por Mora Incl. 🗄 Deuda Actualizada Incl.     |                                                                            |
|              |                                                                                                    |                                                                            |
|              |                                                                                                    |                                                                            |
|              |                                                                                                    | >                                                                          |
|              | Tenga en cuenta que la deuda desplegada en la grilla corresponde unicamente a la deuda que pruede incluir en un Plan de Pano.                                          | Jourdi                                                                     |
|              | SIGUIENTE Total Seleccionado:                                                                                                    | 0                                                                          |
|              |                                                                                                    |                                                                            |

El formulario presenta tres sectores o bloques denominados en letras blancas:

- Datos del Responsable de Pagos
- Datos de Suscripción del Plan
- Deuda Verificada para Incluir en el Plan

#### Datos del Responsable de pago

En este sector se despliegan sus datos identificatorios de CUIT y Razón Social o Nombre del responsable.

#### Datos de Suscripción del Plan

Aquí deberá Indicar la deuda sobre la cual requiere suscribirse a un Plan de Pagos. El formulario presenta los datos necesarios para precisar esta información. Si bien la búsqueda no requiere la completitud de todos los datos del formulario, algunos de ellos son obligatorios.

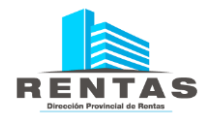

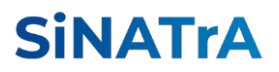

| Datos De Suscripción E             | Datos De Suscripción De Plan: |         |                         |   |                      |    |  |            |          |  | T      |         |              |  |
|------------------------------------|-------------------------------|---------|-------------------------|---|----------------------|----|--|------------|----------|--|--------|---------|--------------|--|
| Tributo:                           |                               |         | م<br>م                  | ) | Tipo Plan Pago:      |    |  |            | ٩        |  |        |         |              |  |
| Objeto/Hecho: Pos. FisCuota Desde: |                               |         | Pos. FisCuota Hasta: Fe |   | Fecha Actualización: |    |  | 0          | <b>A</b> |  |        |         |              |  |
| 8                                  | D                             | aaaa/mm | nn                      |   | aaaa/mm              | nn |  | 28/08/2020 |          |  | BUSCAR | UIMPIAR | CAMBIAR PLAN |  |

- Tributo: deberá registrar el tributo para el cual se requiere el Plan de Pago. Presionará el icono de la lupa, esto abrirá una ventana donde seleccionará el ítem correcto.

| Tipo Tril | butos                                  |
|-----------|----------------------------------------|
| Ingrese   | un valor a buscar                      |
| Código    | Tributo 🗢                              |
| 33        | ESCRIBANOS                             |
| 20        | IIBB - CONVENIO MULTILATERAL           |
| 10        | IIBB - DIRECTO                         |
| 50        | SELLOS                                 |
|           |                                        |
|           |                                        |
| c         | 🛛 🐗 Página 1 de 1 🗦 🕅 50 💌 Mostrando 1 |
|           |                                        |

- Registrar el TIPO DE PLAN habilitado por la DPR para el Tributo seleccionado

| ipo de Planes de Pago                        |   |
|----------------------------------------------|---|
| Ingrese un valor a buscar FILTRAR RESULTADOS | i |
|                                              |   |
| LAN DECRETO 2106/10 - HASTA 6 CUOTAS         |   |
| LAN DECRETO 2106/10 - HASTA 12 CUOTAS        |   |
|                                              |   |
|                                              |   |
| C Mostrando                                  | 1 |
|                                              |   |
| SELECCIONAR VALOR CANCELAR                   |   |

- Registrar el Objeto/Hecho correspondiente. El OBJETO corresponde a la inscripción en los Ingresos Brutos, cualquiera sea la modalidad. El HECHO corresponde a los inmuebles o sellos

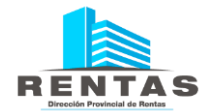

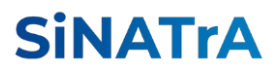

#### registrados en la DPR.

| Objetos/hech                                                         | os       |          |             |         |         |       |             |
|----------------------------------------------------------------------|----------|----------|-------------|---------|---------|-------|-------------|
| Ingrese un valor<br>Objeto/Hecho <del>\$</del><br>4 <del>5-000</del> | a buscar |          |             |         | FILTR   | AR RE | SULTADOS    |
| c                                                                    | 14 44    | Página 1 | de 1        | ▶ ⊧     | 50      | ~     | Mostrando 1 |
|                                                                      |          |          | <b>√</b> SE | LECCION | AR VALO | R ¥   | CANCELAR    |

- Registrar las posiciones fiscales inicial y final relacionadas al tributo. No son datos obligatorios para efectuar la búsqueda.

| Pos. FisCuota Desc | le: | Pos. FisCuota Hast | a: |
|--------------------|-----|--------------------|----|
| aaaa/mm            | nn  | aaaa/mm            | nn |

Una vez completados los datos pulsar el botón "BUSCAR".

En caso de querer refinar la búsqueda o cambiar de contribuyente, pulsar el botón "LIMPIAR".

En caso de cambiar de Plan de Pagos, pulsar el botón "CAMBIAR PLAN".

| Datos De Suscripción De Plan:      |             |                      |                      |          |  |              |  |  |  |  |
|------------------------------------|-------------|----------------------|----------------------|----------|--|--------------|--|--|--|--|
| Tributo:                           |             | Tipo Plan Pago:      |                      |          |  |              |  |  |  |  |
| 10 IIBB - DIRECTO                  | م           |                      | ٩                    |          |  |              |  |  |  |  |
| Objeto/Hecho: Pos. FisCuota Desde: |             | Pos. FisCuota Hasta: | Fecha Actualización: |          |  |              |  |  |  |  |
|                                    | Paaaa/mm nn | aaaa/mm nn           | 28/08/2020           | P BUSCAR |  | CAMBIAR PLAN |  |  |  |  |
|                                    |             |                      |                      |          |  |              |  |  |  |  |
|                                    |             |                      |                      |          |  |              |  |  |  |  |

# Deuda Verificada para Incluir en el Plan

Una vez completada la búsqueda el sistema despliega las obligaciones adeudadas en el formulario. En el siguiente ejemplo se muestran deudas relacionadas al impuesto de INMOBILIARIO.

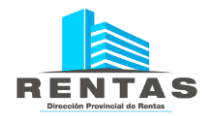

# SiNATrA

| Datos De                                                            | Suscripción De P    | lan:                             |                                      |                                                                                                    |                     |                        |                    |                       |                           | Ŧ    |
|---------------------------------------------------------------------|---------------------|----------------------------------|--------------------------------------|----------------------------------------------------------------------------------------------------|---------------------|------------------------|--------------------|-----------------------|---------------------------|------|
| Tributo:<br>60 INMOBILIAGIO P<br>Objeto/Hecho: Pos. FisCuota Deader |                     |                                  | Tipo Plan F<br>PLAN DEC<br>Pos. FisC | Tipo Plan Pago:<br>PLAN DECRETO 0080/20 - HASTA 6 CUOTAS<br>Pos. FisCuota Hasta: Fecha Actualización: |                     |                        | ٩                  |                       |                           |      |
|                                                                     | P                   | aaa/mm nn                        | oesa/mm                              |                                                                                                    | nn                  | 26/02/2020             | م                  | BUSCAR                | CAMBIAR PLAN              |      |
| Deuda Ve                                                            | rificada para incl  | uir en el Plan                   |                                      |                                                                                                    |                     |                        |                    |                       |                           | •    |
| Tributo                                                             | E Concepto          | \Xi Objeto Hecho 🔶 🗄             | Pos. Fiscal                          | Cuota 🔳                                                                                               | F. de Vto 🔳         | Deuda Orig. Incluida 🔳 | Interés Incluido 🚍 | Recargo por Mora Incl | Deuda Actualizada Incl. 🚍 |      |
| Inmobiliario                                                        | CUOTA               | 092004548150000                  | 201800                               | 7                                                                                                    | 30/07/2018          | 160,03                 | 77,82              | 0,00                  | 237,85                    | *    |
| Inmobiliario                                                        | CUOTA               | 092004548150000                  | 201800                               | 8                                                                                                    | 15/08/2018          | 160,03                 | 75,97              | 0,00                  | 236,00                    | 1    |
| Inmobiliario                                                        | CUOTA               | 092004548150000                  | 201800                               | 9                                                                                                    | 14/09/2018          | 160,03                 | 72,17              | 0,00                  | 232,20                    | 1    |
| Inmobiliario                                                        | CUOTA               | 092004548150000                  | 201800                               | 10                                                                                                    | 16/10/2018          | 160,03                 | 67,83              | 0,00                  | 227,86                    | 1    |
| Inmobiliario                                                        | CUOTA               | 092004548150000                  | 201800                               | 11                                                                                                    | 15/ <b>1</b> 1/2018 | 160,03                 | 63,75              | 0,00                  | 223,78                    |      |
| Inmobiliario                                                        | CUOTA               | 092004548150000                  | 201800                               | 12                                                                                                    | 14/12/2018          | 160.03                 | 59.8               | 0.00                  | 219.84                    | -    |
| 6 C 4                                                               |                     |                                  | н -                                  | ( Pág                                                                                                 | ina 1 de            | 1 → н 50 т             |                    |                       | Mostrando 1 - 6           | de 6 |
| Tenga en cue                                                        | nta que la deuda de | splegada en la grilla correspond | e unicamente                         | a la deud                                                                                             | a que               |                        |                    |                       |                           |      |
| SIGUIENTE                                                           | en un Fian de Pago  |                                  |                                      |                                                                                                    | Total S             | ieleccionado:          |                    |                       |                           | 0    |

Seleccionará las obligaciones adeudadas para consolidarlas en el plan de

pagos. Para ello deberá hacer click en la última columna en el ícono La barra de desplazamiento vertical permite visualizar los renglones. También puede seleccionar simultáneamente todos los renglones haciendo click en el encabezado de la columna.

A medida que se registran las obligaciones seleccionadas, el campo TOTAL SELECCIONADO, ubicado al pie del formulario, computa la sumatoria de los importes adeudados.

| Total Seleccionado:                                 |           | 1.220,03 |
|-----------------------------------------------------|-----------|----------|
| Una vez completada la selección presionará el botón | SIGUIENTE |          |
| El sistema desplegará los siguientes formularios:   |           |          |

- Características del Plan
- Cuotas

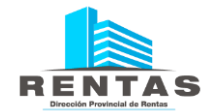

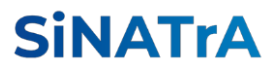

# Plan de Pago Contado

#### Datos del Responsable de Pago

| Datos Del Responsable De Pago: |                               |              |          |  |  |  |  |  |
|--------------------------------|-------------------------------|--------------|----------|--|--|--|--|--|
| Cuit del Responsable:          | Razón Social del Responsable: |              |          |  |  |  |  |  |
| Domicilio:(*):                 |                               | Teléfono(*): | Mail(*): |  |  |  |  |  |

### Verificará los datos cargados e ingresará un Mail

#### Características del Plan

|            |                                                          | <b>T</b>                                                                                                    |
|------------|----------------------------------------------------------|----------------------------------------------------------------------------------------------------|
| Capital    | Descuento                                                | Total a financiar                                                                                                    |
| 205,23     | 0,00                                                     | 205,23                                                                                                    |
| 650,61     | 65,06                                                    | 585,55                                                                                                    |
| 0,00       | 0,00                                                     | 0,00                                                                                                    |
|            | 65,06                                                    | 790,78                                                                                                    |
| 16/10/2020 | Se permite 1 cuota/s                                     |                                                                                                    |
|            |                                                          | VOLVER SIMULAR CUOTAS                                                                                                    |
|            | Capital           205,23           650,61           0,00 | Capital         Descuento           205,23         0,00           650,61         65,06           0,00         0,00           16/10/2020         5e permite 1 cuota/s |

El sistema muestra las características del plan discriminando el capital, los intereses, la multa y los descuentos aplicados.

Deberá ingresar la Cantidad de Cuotas, en este caso al ser de contado deberá ingresar el numero 1

| Cantidad de cuotas: | 1 | Se permite 1 cuota/s |
|---------------------|---|----------------------|
|                     |   |                      |
|                     |   |                      |

- Botón . Permite realizar el desarrollo del plan de 1 cuota. Esto no finaliza el proceso, solo expone la información.

#### VOLVER

- Botón Permite regresar al formulario anterior para modificar la selección de obligaciones aplicadas al plan.

#### <u>Cuotas</u>

El sistema despliega el detalle de cada cuota informando su composición y fecha de vencimiento.

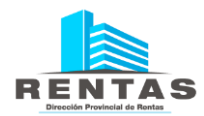

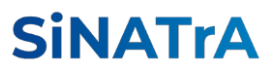

| Cuot     | as     |               |           |               |                    |                |      |              | ٥                    |
|----------|--------|---------------|-----------|---------------|--------------------|----------------|------|--------------|----------------------|
| Cuota    | E Fech | na de 1er Vto | E Capital | 🗧 Interes Fi  | nanciación 🛛 🗏 Imp | orte 1er Vto 🗧 |      |              |                      |
|          | 1      | 16/10/2020    |           | 790,78        | 0,00               | 790,78         |      |              |                      |
|          |        |               |           |               |                    |                |      |              |                      |
|          |        |               |           |               |                    |                |      |              |                      |
|          |        |               |           |               |                    |                |      |              |                      |
|          |        |               |           |               |                    |                |      |              |                      |
|          |        |               |           |               |                    |                |      |              |                      |
|          |        |               |           |               |                    |                |      |              |                      |
|          |        |               |           |               |                    |                |      |              |                      |
|          |        |               |           |               | 🕅 📢 🛛 Págir        | na i de i 脉 🕅  | 50 🗸 |              | Mostrando 1 - 1 de 1 |
| Canital  |        |               |           | Interés de    |                    | Total          |      |              |                      |
| Capital. |        |               | 790,78    | financiación: |                    | 0,00           |      | 790,78       | SUSCRIBIR PLAN       |
|          |        |               |           |               |                    |                |      |              |                      |
|          |        |               |           |               |                    |                |      |              |                      |
|          |        |               |           |               |                    |                |      |              |                      |
|          |        |               |           |               |                    |                |      | SUSCRIBIR PL | .AN                  |

Para confirmar los datos del plan pulsar el botón

El sistema despliega el formulario para adherir el plan de pagos al método de débito automático con débito en cuenta bancaria o tarjeta de crédito.

El sistema emite un comunicado de confirmación de suscripción.

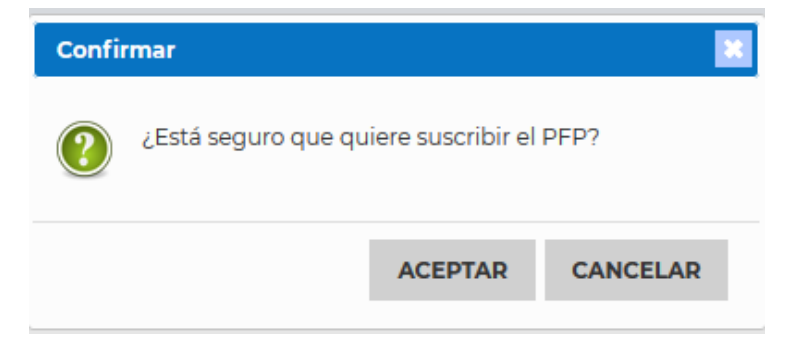

Fin de Inscripción y Entrega de Formularios

El sistema SiNATrA emite un recordatorio indicando que el anticipo está excluido del proceso de débito automático, por lo tanto, su pago debe ser efectuado por medio del VEP. Dará Aceptar.

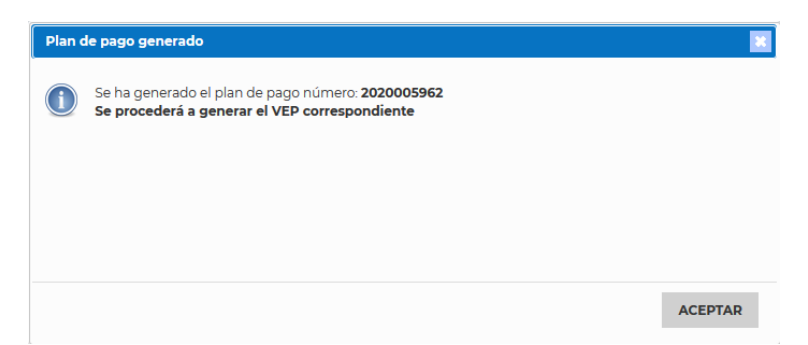

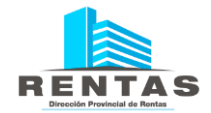

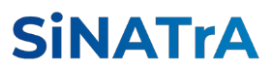

Se debe imprimir el formulario de adhesión al Plan de Facilidades de Pago suscripto.

| REN           | TAS        | 5         |             |            |              |                |             |       |                   | Usuario:<br>10 Emisió<br>Facha da | n:<br>Emisión: | 1420319<br>18110/3020 19:38:47 |
|---------------|------------|-----------|-------------|------------|--------------|----------------|-------------|-------|-------------------|-----------------------------------|----------------|--------------------------------|
|               |            |           | I           | Plan       | de           | Facilid        | ades        | de    | Pago              |                                   |                |                                |
| fentificaci   | ón         |           |             |            |              |                |             |       |                   |                                   |                |                                |
| Tipol         | ten de l   | ,edo:     | 2108/10-0   |            | Nro. I       | 'len de l'ego  | : 20200     | 0596  | 2 E               | atado:                            | Proyec         | 10                             |
| etce l'era    | onsies     |           |             |            |              |                |             |       |                   |                                   |                |                                |
| cun:          |            |           |             |            | Cont         | nbuyente:      |             |       |                   |                                   |                |                                |
| CBU/I         | aryeta:    |           |             |            | Intuite      | r de la cuen   | ta/tarjeta: |       |                   |                                   |                |                                |
| Obser         | VECTOR     |           |             |            |              |                |             |       |                   |                                   |                |                                |
| l eléto       | no:        |           |             |            | Mark:        |                |             |       |                   |                                   |                |                                |
| Domic         | nha: U     | AS HERA   | 5 40 - NEUC |            | P:8300       |                |             |       |                   |                                   |                |                                |
| nton del Plan | 1          |           |             |            |              |                |             |       |                   |                                   |                |                                |
| Tipe Im       | ponible:   | IMPUEST   | to scene Lo | a ine      |              |                | Tribute:    | 199-  | CONVENIO MU       | TILATER                           | IL.            |                                |
| Fecha/        | ctualiza   | clén: 16  | 02021011    | D.         | cha de       | Emisión:       | 16/10/2020  |       | Fecha de Efect    | widad:                            |                |                                |
| Unperfe       | de Alte    | 292247    | 42509       |            | ctor:        | WEB            |             |       |                   |                                   |                |                                |
| (Transfer )   | and shales |           |             | -          |              |                |             |       |                   |                                   |                |                                |
|               | - and      |           | Ince        | me Acro    | alizado      |                | ondonado    |       |                   | atal a Fina                       | nclar:         |                                |
|               |            | apital:   |             |            | 205,23       |                |             |       | 0,00              |                                   | 20             | 05,29                          |
|               | In         | terie:    |             |            | 650,61       |                |             |       | 15,09             |                                   | 54             | 15,55                          |
|               | R          | Acargo:   |             |            | 0,00         |                |             |       | 0,00              |                                   |                | 0,00                           |
|               | т          | colas:    |             |            | 866,84       | L I            |             | 8     | 5,08              |                                   | 79             | 0,78                           |
|               |            |           |             |            |              |                |             | _     |                   |                                   |                |                                |
| imperi        | a dei An   | ecipe: 75 |             | im         | porte di     | In the Charles |             |       | Carr              | idad de Ci                        | DOCM:          | 1                              |
| Fecha         | Tinalbac   | ilán:     |             | Ma         | che fir      | allasción:     |             |       |                   |                                   |                |                                |
| auda Inclui   | da         |           |             |            |              |                |             |       |                   |                                   |                |                                |
| Objectile     | cho        | Concepto  | Movimiento  | Mo         | Cuers        | Vencimiento    | Capital     |       | incereses.        | Mult                              | a              | Importa<br>Actualizado         |
| ersseed       | 204        | UNTEROI   | ENGLISE     | 2011/12    | 12           | 17012012       | 2           | 5,25  | 545,55            |                                   | 0,00           | 790,7                          |
|               |            |           |             | -          |              | Tetal          | 3           | 15,23 | 585,55            |                                   | 0,00           | 790,7                          |
| unras Gan     | and as     |           |             |            |              |                |             |       |                   |                                   | _              |                                |
| Cuera         | Tel.       | cha de    | Importe     | del Capito |              | importe del    | TRAINS.     | P     | cha de Último Par | •                                 | Sala           | de la Cuora                    |
|               | Vend       | mienso 1  |             |            |              |                |             | -     |                   |                                   |                |                                |
|               |            |           |             |            | - <b>-</b> - |                |             |       |                   |                                   |                | /100,0                         |
| 1             |            |           |             |            |              |                |             |       |                   |                                   |                |                                |

DIRECCIÓN PROVINCIAL DE REVITAS DE NEUGUEN Jacons Nº37 (Eles, Italonas) (3300) Nacyain Capital Horario: 2004a a 1300a-Talfanoa: 1034 - 636467 (1634) cantonacionativaria.

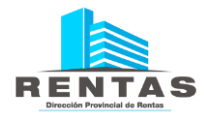

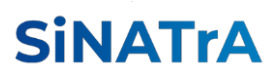

| RENTAS                                                                                                    |                                                                                                    | Usuario:<br>10 Emisión: 162019<br>Facha da Emisión: 1610/0000 192            |
|----------------------------------------------------------------------------------------------------|----------------------------------------------------------------------------------------------------|------------------------------------------------------------------------------|
| Plan d                                                                                                    | le Facilidades de Pag                                                                                       | ю                                                                            |
| DECLARO BAJO JURAMENTO CONOCER Y ACEPT<br>PRESENTE PLAN DE FACILIDADES DE PAGO, ASIMIS<br>EN ESTA SOLICITUD SON CORRECTOS Y COMPLETA | TAR LAS DISPOSICIONES DE LA RESO<br>ANO DECLARO BAJO JURAMENTO QUE L<br>DS, SIENDO FIEL EXPRESIÓN DE LA VER | LUCIÓN Nº 615DPR/10 APUICABLES A<br>LOS DATOS E IMPORTES CONSIGNADO<br>IGAD. |
| Ageilido y Nombre del firmante:                                                                                                    |                                                                                                    |                                                                              |
| Tipo y Nro. de Documento:                                                                                                    | Caracier:                                                                                                   |                                                                              |
|                                                                                                    |                                                                                                    |                                                                              |
|                                                                                                    |                                                                                                    | Firma                                                                        |
|                                                                                                    |                                                                                                    |                                                                              |
|                                                                                                    |                                                                                                    |                                                                              |
|                                                                                                    |                                                                                                    |                                                                              |
|                                                                                                    |                                                                                                    |                                                                              |
|                                                                                                    |                                                                                                    |                                                                              |
|                                                                                                    |                                                                                                    |                                                                              |
|                                                                                                    |                                                                                                    |                                                                              |
|                                                                                                    |                                                                                                    |                                                                              |
|                                                                                                    |                                                                                                    |                                                                              |
|                                                                                                    |                                                                                                    |                                                                              |
|                                                                                                    |                                                                                                    |                                                                              |
|                                                                                                    |                                                                                                    |                                                                              |
|                                                                                                    |                                                                                                    |                                                                              |
|                                                                                                    |                                                                                                    |                                                                              |
|                                                                                                    |                                                                                                    |                                                                              |
|                                                                                                    |                                                                                                    |                                                                              |
|                                                                                                    |                                                                                                    |                                                                              |
|                                                                                                    |                                                                                                    |                                                                              |
|                                                                                                    |                                                                                                    |                                                                              |
|                                                                                                    |                                                                                                    |                                                                              |
|                                                                                                    |                                                                                                    |                                                                              |
|                                                                                                    |                                                                                                    |                                                                              |
|                                                                                                    |                                                                                                    |                                                                              |
|                                                                                                    |                                                                                                    |                                                                              |
|                                                                                                    |                                                                                                    |                                                                              |
|                                                                                                    |                                                                                                    |                                                                              |
|                                                                                                    |                                                                                                    |                                                                              |
|                                                                                                    |                                                                                                    |                                                                              |
| DIRECCIÓ                                                                                                    | N PROVINCIAL DE RENTAS DE NEUQUÊN                                                                           |                                                                              |
|                                                                                                    |                                                                                                    |                                                                              |

# Elección del Medio de Pago

El sistema despliega dos opciones para efectuar el pago del anticipo:

- En forma presencial en las entidades adheridas
- En forma remota por medio de métodos electrónicos de pago.

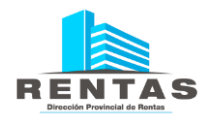

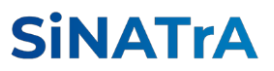

| Selección del medio de pago para la boleta única           | ×       |
|------------------------------------------------------------|---------|
| Medios de pago disponibles para la boleta única Nº 4936513 |         |
| ▶ Boleta Única                                             |         |
| Volante Electrónico de Pago                                |         |
|                                                            |         |
|                                                            |         |
|                                                            |         |
|                                                            |         |
|                                                            |         |
|                                                            | ACEPTAR |

# <u>Boleta Única</u>

Imprimirá la boleta emitida por el sistema y entregará la misma al contribuyente.

| Selección del medio de pago para la boleta única                                                                                               |         |
|----------------------------------------------------------------------------------------------------|---------|
| Medios de pago disponibles para la boleta única Nº 4936513                                                                                     |         |
| ✓ Boleta Única                                                                                                    |         |
| Para el impuesto: Plan de Facilidades de Pago - IIBB CM,<br>por un importe de \$ 790,78.                                                       |         |
| Se generará una Boleta Única.<br>Esta puede pagarse tanto en el Banco Provincia de<br>Neuquén como en RapiPago, Pago Fácil o Provincia<br>Net. | G       |
| ► Volante Electrónico de Pago                                                                                                    |         |
|                                                                                                    |         |
|                                                                                                    |         |
|                                                                                                    | ACEPTAR |

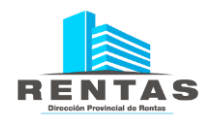

# **SiNATrA**

|                          | RENTAS                                                                              | Plan de Facilidad                                 | es de Pago - IIB                 | B CM B:<br>Ui    | Veta N*: 0<br>Vario:<br>Generación: | 0004936513-5<br>15(10/2020)                        |                                        |
|--------------------------|-------------------------------------------------------------------------------------|---------------------------------------------------|----------------------------------|------------------|-------------------------------------|----------------------------------------------------|----------------------------------------|
| rite                     | C.U.I.T.:<br>Dom.: LAS HERAS 40 - NEUK<br>Detaile<br>Partie Pages 1/ 2000000001 - 1 | Contribuyente: L<br>CUEN CP-5300<br>Fach<br>18,77 | a Vizo. Capital<br>coos 1.700,75 | Interio<br>10,00 | Nulta<br>10,00                      | Total a Pagar<br>1 700,78                          |                                        |
| Takin para el Contribujo |                                                                                     |                                                   |                                  |                  |                                     |                                                    |                                        |
|                          | Vencimiento<br>SON PESOS SETECIENTOS NOVEN                                          | 55/10/2020                                        | Total a Pagar                    |                  | \$ 790,75                           |                                                    |                                        |
| 8                        | RENTAS                                                                              | Plan de Faci                                      | lidades de Pago                  | - IIBB CM        | Bolat<br>Unuar<br>F. Gar            | a N*: 0000<br>fo:<br>heración: 10                  | 4026512-5                              |
| Takin para la D          | CLUSTE 2<br>Dom:: LAS HERKS 40 - NELC<br>Detaile: Plan 56 Fages (*<br>90200004      | Contribuyente: ULFN C7-5200<br>2020005962 - 1     |                                  | 55               |                                     | a.: 16/1<br>tait<br>9/ H225 Stription<br>CDN 76/10 | 6/2626<br>5 790,76<br>TS NOVENTA<br>0  |
| 9                        | RENTAS                                                                              | Plan de Fac                                       | lidades de Pago                  | - IIBB CM        | Bolet<br>Linuar<br>F. Gar           | a N*: 0000<br>is:<br>heración: 10                  | 4936513-5                              |
| Takin para el Baro       | CLUST::<br>Dem:: LAS WERAS 40 - NEUC<br>Defails: Plan de Pages I*<br>Scoocce4       | Contribuyente:<br>UEN C7-5300<br>2020005962 - 1   |                                  |                  | Te<br>St                            | e.: 16/1<br>tel:<br>DN PEDS SETECENT<br>CDN 76/10  | 0/2020<br>\$ 790,75<br>DS NOVENTA<br>0 |

Al finalizar la operación visualizará el siguiente mensaje

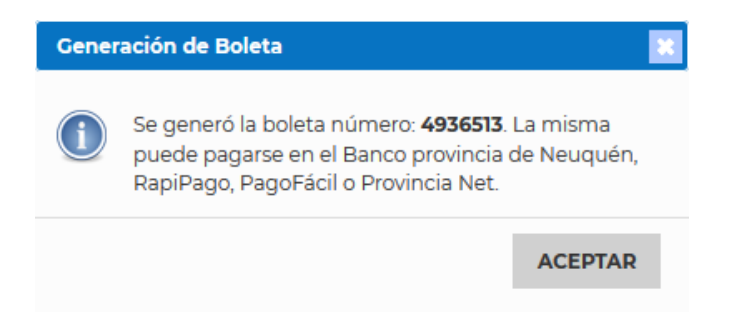

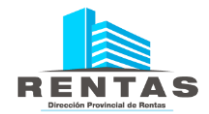

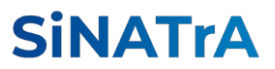

Volante Electrónico de Pago

Seleccionar la entidad donde el contribuyente efectuará su pago en forma electrónica.

| elección del medio de pago para la boleta única                                          |  |
|------------------------------------------------------------------------------------------|--|
| edios de pago disponibles para la boleta única Nº 4936513                                |  |
| ▶ Boleta Única                                                                           |  |
| ✓ Volante Electrónico de Pago                                                            |  |
| Para el impuesto: Plan de Facilidades de Pago - IIBB CM,<br>por un importe de \$ 790,78. |  |
| Se generará un Volante Electrónico de Pagos.                                             |  |
| Seleccione la Entidad de Pago:<br>O 🚾 O 🖪 O 🚺                                            |  |
| Link Banelco Interbanking<br>CUIT a cargo del Pago:                                      |  |
|                                                                                          |  |
|                                                                                          |  |

# Plan de Pago en Cuotas

### Datos del Responsable de Pago

| Datos Del Responsable De Pago: |                               |              |          | ₹ |
|--------------------------------|-------------------------------|--------------|----------|---|
| Cuit del Responsable:          | Razón Social del Responsable: | I            |          |   |
| Domicilio:(*):                 |                               | Teléfono(*): | Mail(*): |   |
|                                |                               |              |          |   |

Verificará los datos cargados e ingresará un Mail

### <u>Características del Plan</u>

| Características Del Plan:       |                 |                                | Ŧ                     |
|---------------------------------|-----------------|--------------------------------|-----------------------|
|                                 | Capital         | Descuento                      | Total a financiar     |
| Capital:                        | 265,45          | 0,00                           | 265,45                |
| Interés:                        | 1.272,77        | 318,19                         | 954,58                |
| Recargo:                        | 0,00            | 0,00                           | 0,00                  |
| Totales:                        |                 | 318,19                         | 1.220,03              |
| Método de cálculo:              | FRANCES VENCIDO |                                |                       |
| F. Vencimiento Primera Cuota:   | 28/08/2020      |                                |                       |
| Cantidad d <del>e</del> cuotas: |                 | Se permiten entre 2 y 6 cuotas |                       |
|                                 |                 |                                | VOLVER SIMULAR CUOTAS |

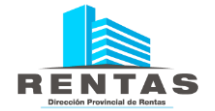

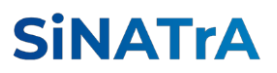

El sistema muestra las características del plan discriminando el capital, los intereses, la multa y los descuentos aplicados.

Deberá ingresar la Cantidad de Cuotas (la cantidad de cuotas mínimas y máximas permitidas será de acuerdo al plan elegido, en el siguiente ejemplo es un plan de Hasta 6 cuotas)

| Cantidad            | de cuotas:                   | 6 Se permiten entre 2 y 6 cuotas                     |
|---------------------|------------------------------|------------------------------------------------------|
| - Botón             | SIMULAR CUOTAS               | . Permite realizar el desarrollo del plan de cuotas. |
| El desar<br>informa | rollo de las cuota:<br>ción. | no finaliza el proceso, solo expone la               |

- Botón . Permite regresar al formulario anterior para modificar la selección de obligaciones aplicadas al plan.

### <u>Cuotas</u>

El sistema despliega el detalle de cada cuota informando su composición y fecha de vencimiento.

| Cuot   | as                 |           |                             |                      |                       |               |           |           |
|--------|--------------------|-----------|-----------------------------|----------------------|-----------------------|---------------|-----------|-----------|
| Cuota  | 🗧 Fecha de 1er Vto | Capital   | ≡ Inte                      | res Financiación 🛛 🔳 | Importe 1er Vto 🗧     |               |           |           |
|        | 1 02/09/2020       |           | 8.915,83                    | 0,00                 | 8.915,83              |               |           |           |
|        | 2 15/10/2020       |           | 8.733,18                    | 461,39               | 9.194,57              |               |           |           |
|        | 3 16/11/2020       |           | 8.823,56                    | 371,01               | 9.194,57              |               |           |           |
|        | 4 15/12/2020       |           | 8.914,89                    | 279,68               | 9.194,57              |               |           |           |
|        | 5 15/01/2021       |           | 9.007,16                    | 187,41               | 9.194,57              |               |           |           |
|        | 6 15/02/2021       |           | 9.100,36                    | 94,21                | 9.194,57              |               |           |           |
|        |                    |           |                             |                      |                       |               |           |           |
| 8      |                    |           |                             | 14 44 F              | Página 1 🛛 de 1 🛛 📦 🕅 | 50 🗸          |           | Mostrando |
|        |                    |           |                             |                      |                       |               |           |           |
| apital |                    | 53.494,98 | Interes de<br>financiación: |                      | 1.393,70 Total:       |               | 54.888,68 | SUSCRIBIR |
|        |                    |           |                             |                      |                       |               |           |           |
|        |                    |           |                             |                      |                       |               |           |           |
|        |                    |           |                             |                      |                       | CU IC CD ID I |           |           |
|        |                    |           |                             |                      |                       | SUSCRIBI      |           |           |

Para confirmar los datos del plan pulsar el botón

El sistema despliega el formulario para adherir el plan de pagos al método de débito automático con débito en cuenta bancaria o tarjeta de crédito.

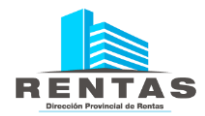

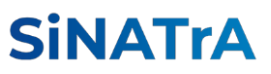

| Adhesión Débito Dir   | ecto ×  |
|-----------------------|---------|
| CBU/Tarjeta (*)       | • ٩     |
| Tipo Doc. Titular (*) |         |
| Nro Doc. Titular (*)  |         |
| Denom. Titular (*)    |         |
| Teléfono Titular      |         |
| E-mail Titular        |         |
|                       |         |
|                       | GUARDAR |

Para seleccionar el medio de pago, presionará el icono de la lupa.

| CBU del Con        | tribuyente                   |                            |               |                     |
|--------------------|------------------------------|----------------------------|---------------|---------------------|
| Ingrese un valo    | or a buscar                  |                            | FILTRAR RE    | SULTADOS            |
| CBU/Tarjeta<br>072 | Denominanción T<br>1386 RICA | ítula: Típo Doc.<br>A CUIT | Nro.Documento | Tel del 1<br>882412 |
|                    |                              |                            |               |                     |
|                    |                              |                            |               |                     |
| 4                  | u u Disis I                  | d=1                        |               | Þ.                  |
| Ø                  | ( -(( Pagina I               | del 🕨                      | M 20 4        | Mostrando           |
|                    |                              | ✓ SELECCI                  |               | CANCELAR            |

Una vez seleccionado el método de pago el sistema emite un comunicado de confirmación de suscripción.

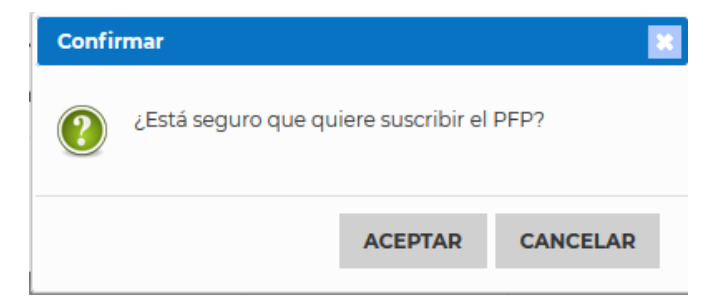

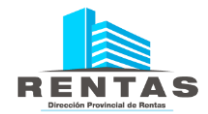

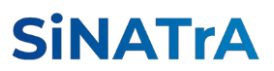

Fin de Inscripción y Entrega de Formularios

El sistema SiNATrA emite un recordatorio indicando que el anticipo está excluido del proceso de débito automático, por lo tanto, su pago debe ser efectuado por medio del VEP.

| Plan   | de pago generado 🛛 🔣                                                                                                    |  |  |  |  |
|--------|----------------------------------------------------------------------------------------------------|--|--|--|--|
| i      | Se ha generado el plan de pago número: <b>2020005956</b><br>Recuerde que debe abonar el anticipo utilizando la boleta de pago o VEP, ya que la misma no se<br>incluirá en el débito directo. |  |  |  |  |
| Se pro | Se procederá a generar el VEP correspondiente                                                                                                    |  |  |  |  |
|        |                                                                                                    |  |  |  |  |
|        |                                                                                                    |  |  |  |  |
|        |                                                                                                    |  |  |  |  |
|        | ACEPTAR                                                                                                    |  |  |  |  |

Se debe imprimir el formulario de adhesión al Plan de Facilidades de Pago suscripto.

|                   |                                                                                                    | Plan d       | de F      | acilidad      | des de P       | ago              |                  |               |
|-------------------|----------------------------------------------------------------------------------------------------|--------------|-----------|---------------|----------------|------------------|------------------|---------------|
| militación        |                                                                                                    |              |           |               |                |                  |                  |               |
| Tipo Plan de      | Page: 2105/10-8                                                                                                 | ,            | iro. Pla  | n de Paga:    | 2019007833     | Est              | ado: Proyecto    | )             |
| tos Fersonales    |                                                                                                    |              |           |               |                |                  |                  |               |
| CUT: 2            |                                                                                                    |              | Contrib   | uyente: R     |                |                  |                  |               |
| CBU/Tarjeta       | :                                                                                                    | 10 1         | Titular ( | de la cuental | tarjeta: RICAI | RDO URDINOU      | A.               |               |
| Observation       | Ners:                                                                                                    |              |           |               |                |                  |                  |               |
| Teléforio: 3      | 23292                                                                                                    |              | Hail:     |               |                |                  |                  |               |
| Domicifie:        | Dabriela Mistral 1248                                                                                           |              |           |               |                |                  |                  |               |
| ter de Plat       |                                                                                                    |              |           |               |                |                  |                  |               |
| T the surfacement | E IMPOESTO DE SELUC                                                                                             | °            |           |               | BURK DELLO     |                  |                  |               |
| Pecha Achaera     | Jacable: DW12G079                                                                                               | Pad          |           | made: O       | 122010         | worka de Etectiv |                  |               |
| Contactor on an   | - ALMEN                                                                                                    |              | a. 14     | ADDORUM ORD   | RIVER DR. DOTT | INVET RELEVAN    | CONTRACTOR DATES | OMMOUNT       |
| Crude minutes     | The second second second second second second second second second second second second second second second se | ria Arthuail |           | Dee           | n antiko       | Tole             | i a Pinanciar    | _             |
|                   | Cogifiei:                                                                                                    | 216.0        | 601,88    |               |                |                  | 215.50           | .88           |
|                   | starts                                                                                                    |              | 19,90     |               |                | -                | 210              | .00           |
|                   | Multi:                                                                                                    | 4            | 110,04    |               |                | M                | 4.31             | 1,04          |
|                   | Polation :                                                                                                    | 220.53       | 11,42     |               | ٥,             | 60               | 220.534          | ,42           |
| Imports del A     | nile ipo: 00.122.06                                                                                             | impo         | -         | e Cuoles: 0   | 1.279.32       | Cavito           | ad de Cuolau     | 4             |
| Fecha Finalita    | acid as                                                                                                    | Mob          | n Feat    | ancides       |                |                  |                  |               |
| uda inglukta      |                                                                                                    | _            | -         |               |                |                  |                  |               |
| Obplomate         | Concepts Nortestants                                                                                            | atu .        | E unite   | Versionente   | Capital        | intereses.       | Mula setue       | Andread and a |
| (1887)            | 889: 1884-00                                                                                                    | 2018/11      |           | 0611/921-8    | 1.003,00       | 4,0              | 30,58            | 1.00          |
| 1798900           | MP. 983.05                                                                                                    | 231-0411     |           | 00122019      | 3.946,98       | 17,85            | 71,98            | 1.61          |
| 198817            | MP: 563.1.05                                                                                                    | 251-5411     |           | 00120019      | 218.000.00     | 707,13           | 4.300.00         | 214.90        |
|                   |                                                                                                    | -            | -         |               |                | 718.40           | 4 7 8 9 9 9 1    |               |

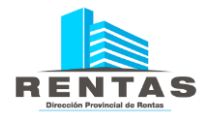

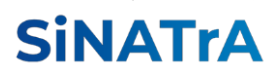

|              | TAS                       |                     |                     | 046                  | Elevative Million<br>echa de Elevator: De 13 3018 18 3014 |
|--------------|---------------------------|---------------------|---------------------|----------------------|-----------------------------------------------------------|
|              |                           | Plan de             | Facilidades of      | ie Pago              |                                                           |
| Curda a Cele | **3638                    |                     |                     |                      |                                                           |
| Caola        | Pecto 26<br>Venalmiento 1 | Importe del Capital | Importe del Interes | Pesne de Último Pago | Bando de la Cuola                                         |
| 1            | 06122210                  | 95.152,88           | 1.00                |                      | 55.102/                                                   |
| 2            | +5.01/2028                | \$4,500,74          | 1.711.86            |                      | 51.276                                                    |
| 3            | 11.02/2020                | 85.130,00           | 1.547,03            |                      | N.276                                                     |
|              | 16/03/2820                | 10.701,52           | 174,50              |                      | N.276                                                     |
|              |                           |                     | Tola                | Adeudado             | 200.000,                                                  |
|              |                           |                     |                     |                      | fema                                                      |
|              |                           |                     |                     |                      | Ferra                                                     |
|              |                           |                     |                     |                      | Ferra                                                     |

# Pago del Anticipo – Elección del Método de Pago

El sistema despliega dos opciones para efectuar el pago del anticipo:

- En forma presencial en las entidades adheridas
- En forma remota por medio de métodos electrónicos de pago.

| ledios de pago disponible                     | s para la boleta ún | nica Nº 4936412 |  |  |
|-----------------------------------------------|---------------------|-----------------|--|--|
|                                               |                     |                 |  |  |
| <ul> <li>Boleta Única</li> </ul>              |                     |                 |  |  |
| <ul> <li>Volante Electrónico de la</li> </ul> | Pago                |                 |  |  |
|                                               |                     |                 |  |  |
|                                               |                     |                 |  |  |
|                                               |                     |                 |  |  |
|                                               |                     |                 |  |  |
|                                               |                     |                 |  |  |
|                                               |                     |                 |  |  |
|                                               |                     |                 |  |  |
|                                               |                     |                 |  |  |

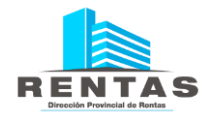

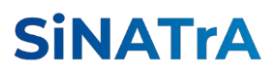

Boleta Única

Imprimirá la boleta emitida por el sistema y entregará la misma al contribuyente.

| Selección del medio de pago para la boleta única                                                                                                    |         |
|----------------------------------------------------------------------------------------------------|---------|
| Medios de pago disponibles para la boleta única Nº 4936423                                                                                                    |         |
| ✓ Boleta Única                                                                                                    |         |
| Para el impuesto: Ag. Retención SIRCAR, por un importe<br>de \$ 7.960,55.<br>Se generará una Boleta Única.<br>Esta puede pagarse tanto en el Banco Provincia de<br>Neuquén como en RapiPago, Pago Fácil o Provincia<br>Net. |         |
|                                                                                                    |         |
|                                                                                                    | ACEPTAR |

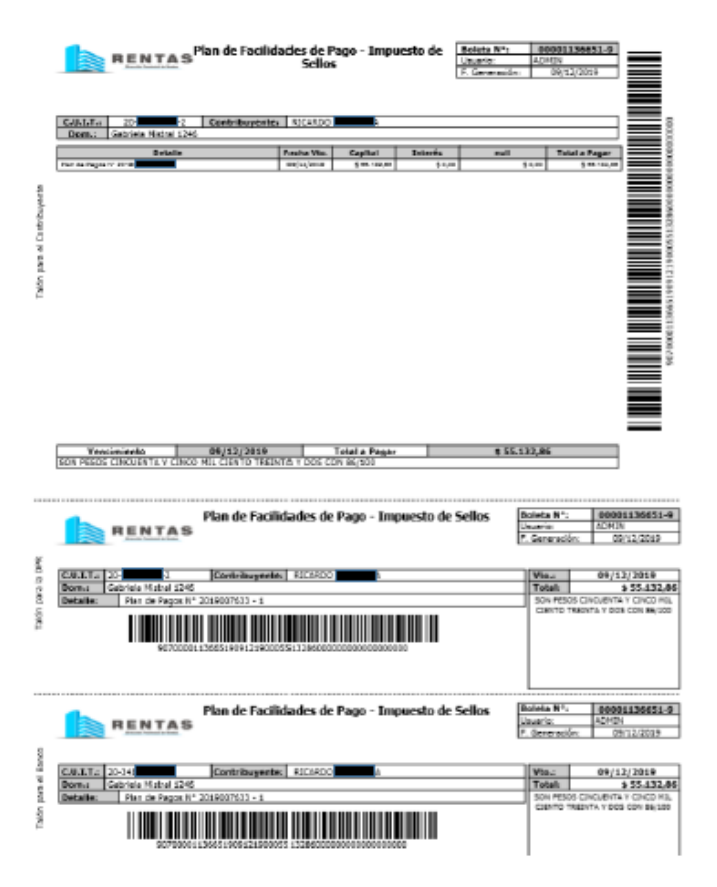

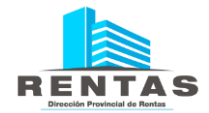

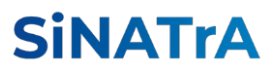

Volante Electrónico de Pago

Seleccionar la entidad donde el contribuyente efectuará su pago en forma electrónica.

| Selección del medio de pago para la boleta única                                                                                                    |         |
|----------------------------------------------------------------------------------------------------|---------|
| Medios de pago disponibles para la boleta única Nº 1136651                                                                                            | Î       |
| Boleta Única                                                                                                    |         |
| ▼ Volante Electrónico de Pago                                                                                                    |         |
| Para el impuesto: Plan de Facilidades de Pago -<br>Impuesto de Sellos, por un importe de \$ 55.132,86.<br>Se generará un Volante Electrópico de Pagos |         |
| Seleccione la Entidad de Pago:                                                                                                    | -       |
| Link Banelco Interbanking<br>CUIT a cargo del Pago:                                                                                                   |         |
| 20-3                                                                                                    |         |
|                                                                                                    | ACEPTAR |

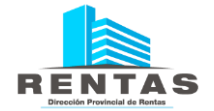

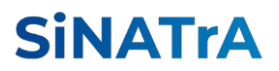

# ANEXO – SISTEMA SINATRA - HERRAMIENTAS DE NAVEGACION

En este anexo se describen las funciones que brindan las herramientas de navegación que se encuentran disponibles en forma estandar en todas las aplicaciones que componen al sistema SiNATrA.

# Herramientas de Búsqueda por Contenido

Los campos poseen esta función facilitan la búsqueda de la información permitiendo una escritura parcial del dato, tal como se muestra en el siguiente ejemplo. El apellido GONZALEZ dispara la búsqueda de todos los GONZALEZ registrados en el SiNATrA. Luego Ud. puede seleccionar el registro preciso desplazándose con las teclas de cursor.

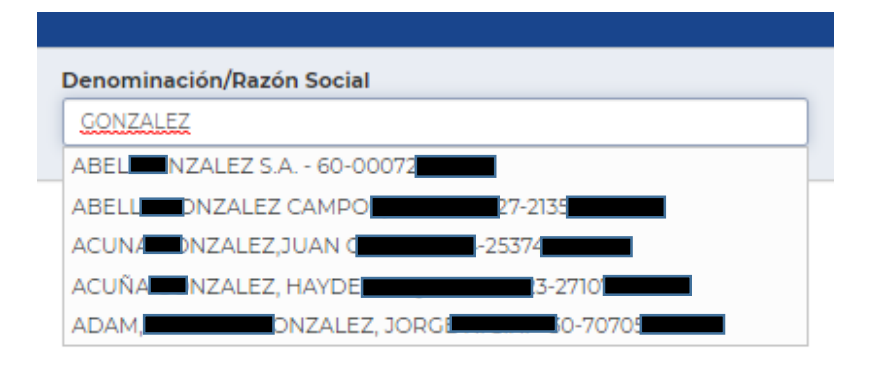

### Herramientas de Búsqueda en Listas Desplegables

Los datos codificados pueden ser localizados mediante el uso de la LUPA

En el ejemplo siguiente, la lupa asociada al dato TIPO OBJETO despliega una lista con todos los valores habilitados.

| Tipo Doc.   |   |
|-------------|---|
|             | ٩ |
| Tipo Objeto |   |
|             | Q |

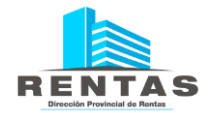

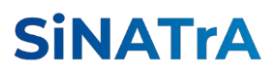

El cuadro TIPO OBJETOS expone los códigos de cada objeto y sus descripciones asociadas. El desplazamiento es posible mediante el uso de la barra vertical (1)

y la barra horizontal (2).

| Tipo Objeto   | DS                              | ×               |
|---------------|---------------------------------|-----------------|
| Ingrese un va | alor a buscar 3 FIL             | TRAR RESULTADOS |
| Código        | Descripcion                     | $\sim$          |
| AH            | ACTIVIDADES HIPICAS             |                 |
| V             | AUTOS                           | 1               |
| E             | EDICTOS                         |                 |
| DFE           | FECHA CONST DOMICILIO FISCAL    |                 |
| s             | IMP. DE SELLOS                  | $\lor$          |
| L             | INMUEBLE                        |                 |
| ISR           | INMUEBLE SUBRURAL               | ¥               |
| C             | Z<br>M ≪M Pagina i de i D> M 50 | Mostrand        |
|               | ✓ SELECCIONAR VAI               |                 |

# Herramientas de Filtrado en Listas Desplegables

Cuando el contenido es muy numeroso es posible filtrar los resultados acotando el resultado de la búsquea para obtener un conjunto más reducido. En el ejemplo a continuación, se ha escrito en bocablo "LLOS" en campo (3); luego el sistema expone una lista con todos los elementos que contienen "LLOS" al principio, en el medio, o al final de la descripción o el código.

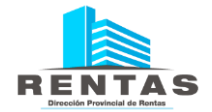

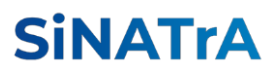

Si desea repetir la búsqueda solo basta reescribir y volver a filtrar. Una vez encontrado el dato deseado, debe seleccionarlo mediante el botón "SELECCIONAR VALOR".

| Tipo Objetos |                       |      |         | ×           |
|--------------|-----------------------|------|---------|-------------|
| LLOS         |                       |      | FILTRAF | RESULTADOS  |
| Código       | Descripcion           |      |         |             |
| S            | IMP. DE SELLOS        |      |         |             |
| NIAGS        | NRO. INSCRIP. AG. SEL | LOS  |         |             |
| ۰<br>۲       | k 😽 Página 1          | de 1 | N 50    | ▼ Mostrand  |
|              |                       |      | M 20    | . Mostralia |
|              |                       |      |         | * CANCELAR  |

# Elementos de Grillas de Datos

La grilla de datos permite efectuar el registro, modificación o eliminación de datos agrupados en renglones. También es posible aplicar filtros para especificar la información expuesta en los renglones y efectuar exportaciones.

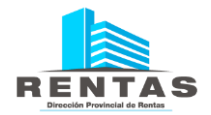

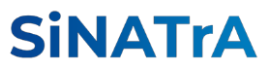

| Alt | Alta de CBU y/o Alta de Tarjeta de Crédito: |                |                    |               |         |                          |                  |  |  |  |
|-----|---------------------------------------------|----------------|--------------------|---------------|---------|--------------------------|------------------|--|--|--|
| N°  | ≑ ≡                                         | Estado         | ≡ CUIT Contrib ≢ ≡ | Contribuyente | ≑ ≡     | Forma de Cobro 🗧         | Nro CBU / Tarjet |  |  |  |
|     | 31682                                       | ACEPTADA       | 27-233330          | IMENEZ, I     |         | DEBITO DIRECTO EN CUENTA | 09700062100      |  |  |  |
|     |                                             |                |                    |               |         |                          |                  |  |  |  |
|     |                                             |                |                    |               |         |                          |                  |  |  |  |
|     |                                             |                |                    |               |         |                          |                  |  |  |  |
|     |                                             |                |                    |               |         |                          |                  |  |  |  |
| •   |                                             |                |                    |               |         |                          |                  |  |  |  |
| +   | c i                                         | i   🕽 🛔 👁 Impr | imir Constancia    |               | M ≪   F | Página 1 de 1 🍺 🕅 5      | 0 🔻              |  |  |  |

Ubicados al pie de la grilla y apoyados en el margen izquierdo, se ecuentran los íconos que comandan las funciones, los que se describen a continuación:

| +     | C | â | C | ė | ۲ |  |
|-------|---|---|---|---|---|--|
| <br>1 | 2 | 3 | 4 | 5 | 6 |  |

- 1- Este ícono habilita un formulario de carga para ingresar un nuevo renglón en la grilla.
- 2- Este ícono habilita un formulario de modificación de un reglón previamente seleccionado de la grilla.
- 3- Este ícono habilita la eliminación del renglón completo. El sistema le solicitará confirmación antes de proceder a ejecutar la eliminación.
- 4- Este ícono genera una actualización de los datos expuestos en la grilla.
- 5- Este ícono permite exportar los datos de la grilla. Puede obtener los datos en formato PDF o en formato planilla de cálculo.
- 6- Este ícono facilita elementos de búsqueda por cualquiera de las columnas que integran la grilla. Al activarlo se habilita la registración de datos que pueden ser combinados para filtrar y ejecutar búsquedas complejas. En la siguiente grilla se ejemplifica esta acción.

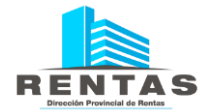

# SiNATrA

| Contribuyentes Tributos:        |                                          |                 |  |  |  |  |  |
|---------------------------------|------------------------------------------|-----------------|--|--|--|--|--|
| Tributo                         | Subtributo =                             | Nro. Objeto 🗮   |  |  |  |  |  |
| AGENTE DE RECAUDACIÓN DE SELLOS | BANCOS/FINANCIERAS/ASEGURADORAS/TARJETAS | 32003529        |  |  |  |  |  |
| IMPUESTO SOBRE LOS IIBB         | IB IIBB - CONVENIO MULTILATERAL          |                 |  |  |  |  |  |
| IMPUESTO INMOBILIARIO           | INMOBILIARIO                             | 092007171940000 |  |  |  |  |  |
| IMPUESTO INMOBILIARIO           | INMOBILIARIO                             | 092204802180007 |  |  |  |  |  |
| AGENTE DE RETENCIÓN IIBB        | AG. RETENCION                            | 5188            |  |  |  |  |  |
| IMPUESTO DE SELLOS              | SELLOS                                   | 1074840         |  |  |  |  |  |
| IMPUESTO DE SELLOS              | SELLOS                                   | 1099335         |  |  |  |  |  |
| S 🖶 👁                           | 🕅 📢 Página 1 de 1 🅨 🕅                    | 50 🔻            |  |  |  |  |  |

Se pulsa el ícono —, que se encuentra ubicado abajo a la izquierda, que habilita los campos de registración en todas las columnas de la grilla.

| Contribuyentes Tributos:         |   |                                          |   |                 |  |  |
|----------------------------------|---|------------------------------------------|---|-----------------|--|--|
| Tributo                          | Ξ | Subtributo                               | = | Nro. Objeto 🗧   |  |  |
| % [ІВВ                           | × | % [AC] x                                 |   | %               |  |  |
| AGENTE DE RECALIDACIÓN DE SELLOS |   | RANCOS/EINANCIEDAS/ASEGUDADODAS/TADJETAS |   | 32003529        |  |  |
| MPUESTO SOBRE LOS IIBB           |   | IIBB - CONVENIO MULTILATERAL             |   | 9217407193      |  |  |
| IMPUESTO INMOBILIARIO            |   | INMOBILIARIO                             |   | 092007171940000 |  |  |
| IMPUESTO INMOBILIARIO            |   | INMOBILIARIO                             |   | 092204802180007 |  |  |
| AGENTE DE RETENCIÓN IIBB         |   | AG. RETENCION                            |   | 5188            |  |  |
| IMPUESTO DE SELLOS               |   | SELLOS                                   |   | 1074840         |  |  |
| IMPUESTO DE SELLOS               |   | SELLOS                                   |   | 1099335         |  |  |
| C 🚔 🐠                            |   | 🖌 📢 Página 1 de 1 🍺                      | M | 50 🔻            |  |  |

En este ejemplo se escribieron los bocablos "IIBB" en la columna TRIBUTO y "AG" en la columna SUBTÍTULO y luego se pulsa la tecla ENTER. El sistema filtra los datos de la grilla aplicando la combinación de ambos filtros, "IIBB" y "AG". El resultado obtenido en este caso es un renglón conteniendo ambos bocablos en las columnas filtradas, tal como se muestra a continuación.

| Contribuyentes Tributos: |   |               |  |   |             |   |  |
|--------------------------|---|---------------|--|---|-------------|---|--|
| Tributo                  | ≡ | Subtributo    |  | ≡ | Nro. Objeto | ≡ |  |
| % IIBB                   | x | % AG          |  | x | %           | × |  |
| AGENTE DE RETENCIÓN IIBB |   | AG. RETENCION |  |   | 5188        |   |  |
|                          |   |               |  |   |             |   |  |
|                          |   |               |  |   |             |   |  |
|                          |   |               |  |   |             |   |  |
|                          |   |               |  |   |             |   |  |

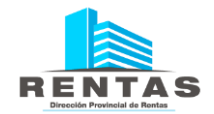

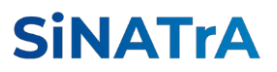

# Tratamiento de Fechas

El ingreso de fechas está controlado por el sistema a fin de evitar la registración de datos erróneos. Al hacer click en el campo se despliega un calendario donde es posible seleccionar el año, el mes y el día de la fecha a registrar.

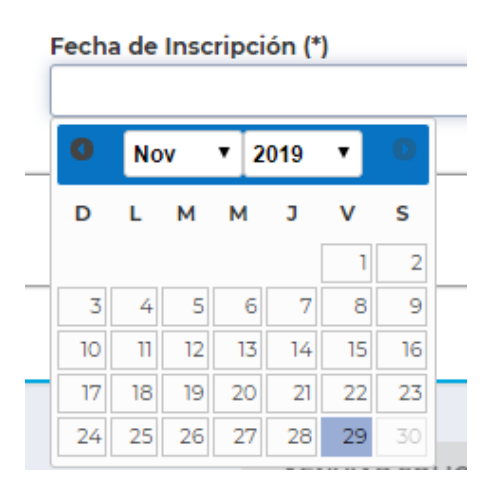

#### Selección del DÍA

El día se registra haciendo click en el número deseado expuesto en la grilla. Los números expuestos están relacionados al mes de tal forma que tendrán 28, 29, 30 o 31 días según corresponda al mes y año en exposición. Por lo tanto, debe asegurarse de ajustar la grilla en el mes y año para exponer la fecha correcta.

Selección del MES

El mes se ajusta desplazando hacia la izquierda <sup>e</sup>o hacia la derecha o también seleccionando un ítem de la lista desplegable:

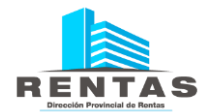

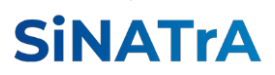

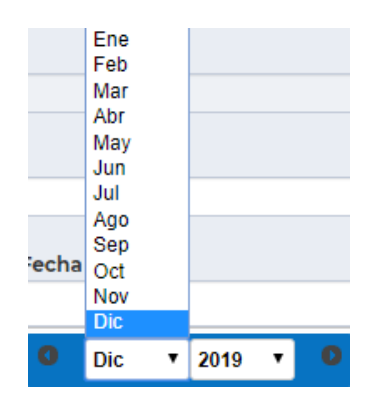

# Selección del AÑO

Del mismo modo el año se ajusta mediante la selección de un ítem de la lista desplegable. Si el año no está visible en la lista, puede ampliar el rango de años utilizando la barra desplegable.

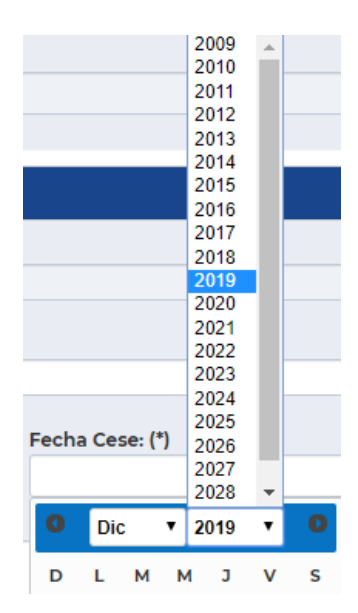

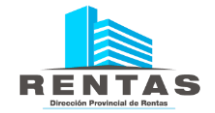

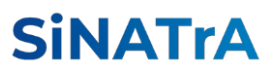

El sistema también permite la registración mediante el ingreso de los números. Para ello debe respetar el formato siguiente:

- Dos dígitos para el día (DD)
- Dos dígitos para el mes (MM)
- Cuatro dígitos para el año (AAAA)

El sistema completa el ingreso con las barras inclinadas y ajusta el calendario acorde a la fecha registrada. Recuerde pulsar ENTER al finalizar para asegurar el registro realizado.

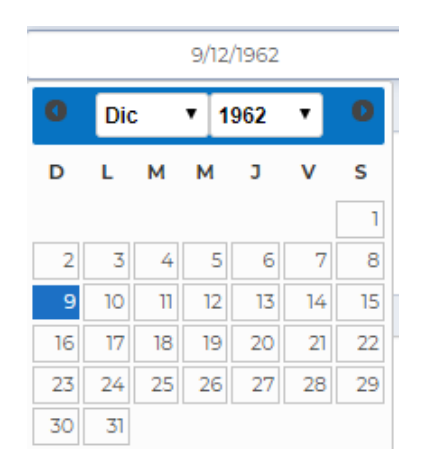